## How to Change Site Identity

## Changes Logo

- Go to Appereance on Dashboard - Customize

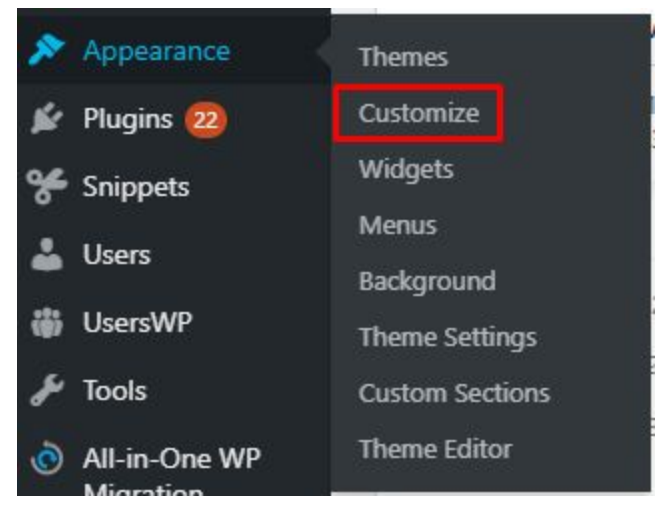

- Choose Header - Logo

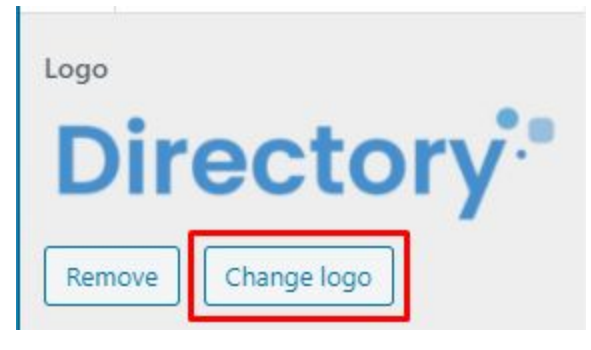

- Still on the logo page, scroll to the bottom, there are settings for the site icon

## Site Icon

Site Icons are what you see in browser tabs, bookmark bars, and within the WordPress mobile apps. Upload one here!

Site Icons should be square and at least 512 × 512 pixels.

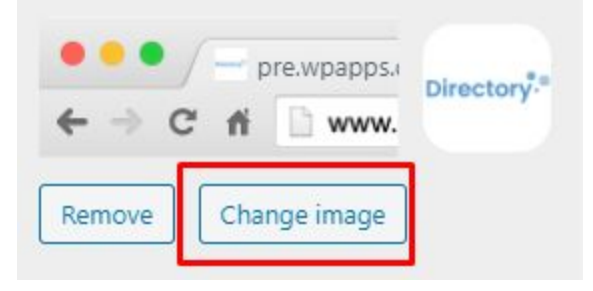

Changes Color Global

- Go to Appereance - Theme Setting

| 🚯 者 pre.wpapps.directo            | ry 📀 19 📮 0 🕂 New 📢 🜖 Purge Cac                                                                                                    | the 🚯 WP Compress 0.905 131,534kB 0.01865 24Q | Microthemer 🛭 🚱 WP Reset 😑 Forms                          |
|-----------------------------------|----------------------------------------------------------------------------------------------------|-----------------------------------------------|-----------------------------------------------------------|
| Dashboard                         | Theme Settings are                                                                                                    |                                               |                                                           |
| 🕙 Activity Log                    | neme Settings 2.5.9                                                                                                    |                                               |                                                           |
| 🗲 CRM                             | Important: Payment Gateway(s) PayPal Standard, Stripe Payment are in testing mode and will not receive real payments. Go to <u>Gateway Settings</u> . |                                               |                                                           |
| 🖈 Posts                           | Theme Settings License                                                                                                    |                                               |                                                           |
| <b>9</b> ] Media                  |                                                                                                    |                                               |                                                           |
| Forms                             | Links to Customizer Settings                                                                                                    |                                               | Documentation                                             |
| Pages                             | Logo                                                                                                    | Site Navigation                               | Not sure how something works? Our                         |
| Comments                          |                                                                                                    |                                               | extensive Documentation is a great place                  |
| 🖨 Templates                       | Header                                                                                                    | Footer                                        | to learn more about Page Builder<br>Framework.            |
| 🔊 Places                          | lavout                                                                                                    | Sidebar                                       | Documentation                                             |
| 🛗 Events                          |                                                                                                    |                                               |                                                           |
| 🖈 Lists                           | Blog                                                                                                    | Post Layout                                   |                                                           |
|                                   | Tupography                                                                                                    | Theme Buttons                                 | Join the Community                                        |
| O Directory                       | Typography                                                                                                    | meme buttons                                  | Join the community and meet 1400+ Page                    |
| WP Apps                           | Launch WordPress Customizer                                                                                                    |                                               | Builder Framework users in our private<br>Facebook group. |
| G Page builder                    | Explore all of the Page Builder Framework features.                                                                                                   |                                               | Join the Community                                        |
| Appearance                        |                                                                                                    |                                               | Join the community                                        |
| Themes                            |                                                                                                    |                                               |                                                           |
| Widgets                           | Global Color Palette 😮                                                                                                    |                                               | Additional Resources                                      |
| Menus                             | Colors Select Color                                                                                                    | 1                                             | Page Builder Framework Website                            |
| Background                        | Calua Calco                                                                                                    | 1                                             | Child Theme                                               |
| Theme Settings<br>Custom Sections | Select Color                                                                                                    |                                               | 🚱 Support                                                 |
| Theme Editor                      | Select Color                                                                                                    | ]                                             |                                                           |
| 😰 Plugins 🔞                       | Select Color                                                                                                    |                                               | Cove PBF? Leave a Review                                  |
| 😤 Snippets                        |                                                                                                    |                                               |                                                           |
| 🕹 Users                           |                                                                                                    | 7                                             |                                                           |
| 🎲 Manage User                     | Select Color                                                                                                    |                                               |                                                           |
| 🖌 Tools                           | Select Color                                                                                                    | J                                             |                                                           |
| All-in-One WP<br>Migration        | Select Color                                                                                                    | ]                                             |                                                           |
| 5 Settings                        |                                                                                                    |                                               |                                                           |
| 🕅 SEO 3                           | Global Template Settings 😨                                                                                                    |                                               |                                                           |
| Microthemer                       | Full Width Post                                                                                                    |                                               |                                                           |
| PBC                               | Page                                                                                                    |                                               |                                                           |